## Text Animation über Bild mit Stroke Text CSS

Neue Sektion einfügen und darin eine neue Zeile mit einer Spalte.

In die Einstellungen der Spalte gehen und folgendes unter dem Design Tab unter Sizing hinterlegen:

- Width: 100%
- Max Width: 100%

Text-Modul in diese Zeile einfügen und mit beliebigen Inhalt füllen. Damit der Effekt gut funktioniert sollten es ein paar Wörter sein.

Danach zum Design Tab Wechseln und Text folgendermaßen formatieren:

Text Size: zb. 160px Text Line Height: 1em Textfarbe: gewünschte Farbe wählen Text Font: zb. Roboto Text Font Weight: Bold

Sowie unter Sizing eine Width von zb. 500% einstellen. So hoch, dass der gewählte Text in eine Textzeile passt.

Zum Advanced Tab wechseln und unter Position folgendes einstellen:

• Position: Absolute

Danach das Vertical Offset so einstellen, bis man mit der Position der Textzeile zufrieden ist.

Weiter zu Scroll Effekte und hier ein Horizontal Motion einstellen

Einen Z-Index von 1 einstellen.

Um einen Outline Text bzw. Text Stroke zu bekommen, benutzten wir folgende CSS Regel, welche wir im Backend unter Divi > Theme Options und dann ganz unten bei Custom CSS einfügen:

```
.stroke-text{
-webkit-text-stroke:5px #000000;
-webkit-text-fill-color:transparent;
```

## }

Die Farbe des Stroke kann beliebig geändert werden.

Danach duplizieren wir das soeben erstelle Textmodul, öffnen die Einstellungen und hinterlegen unter dem Advanced Tab bei CSS ID & Class folgende CSS Klasse:

CSS Class: stroke-text

Sowie ein Z-Index von 3.

Um einen schönen Scroll Effekt zu erreichen kann man ein Bild einfügen und diesem unter dem Advanced Tab den Z-Index 2 geben (und das Bild dort Positionieren, wo man es gerne hätte).